缴费方式:

①扫"财务缴费"二维码

②关注"福建教育学院财务处"公众号

③点击"业务办理"/"校园缴费"

④输入用户名:学号;密码:FJJYXY@身份证后6位

⑤点击"学费缴费"

注:修改密码时会提示设置密保问题,忘记密码可通过回答 密保问题进行密码重置。(提示未设置密保则为初始化密码)